## 粤北人民医院职工医保门诊共济定点医疗机构

## 选点指引

更新时间: 2023年12月12日

韶关市职工基本医疗保险门诊共济统筹金额提高啦!年度支付 限额为每人 2000 元!参保人可选定三级医疗机构、二级医疗机构、 一级及以下医疗机构各一家作为本人普通门诊定点医疗机构,粤北 人民医院选点操作指引如下:

方法一:参保人登录粤医保微信小程序自助选点(推荐使用) 1、用微信小程序搜索"粤医保",点击进入。

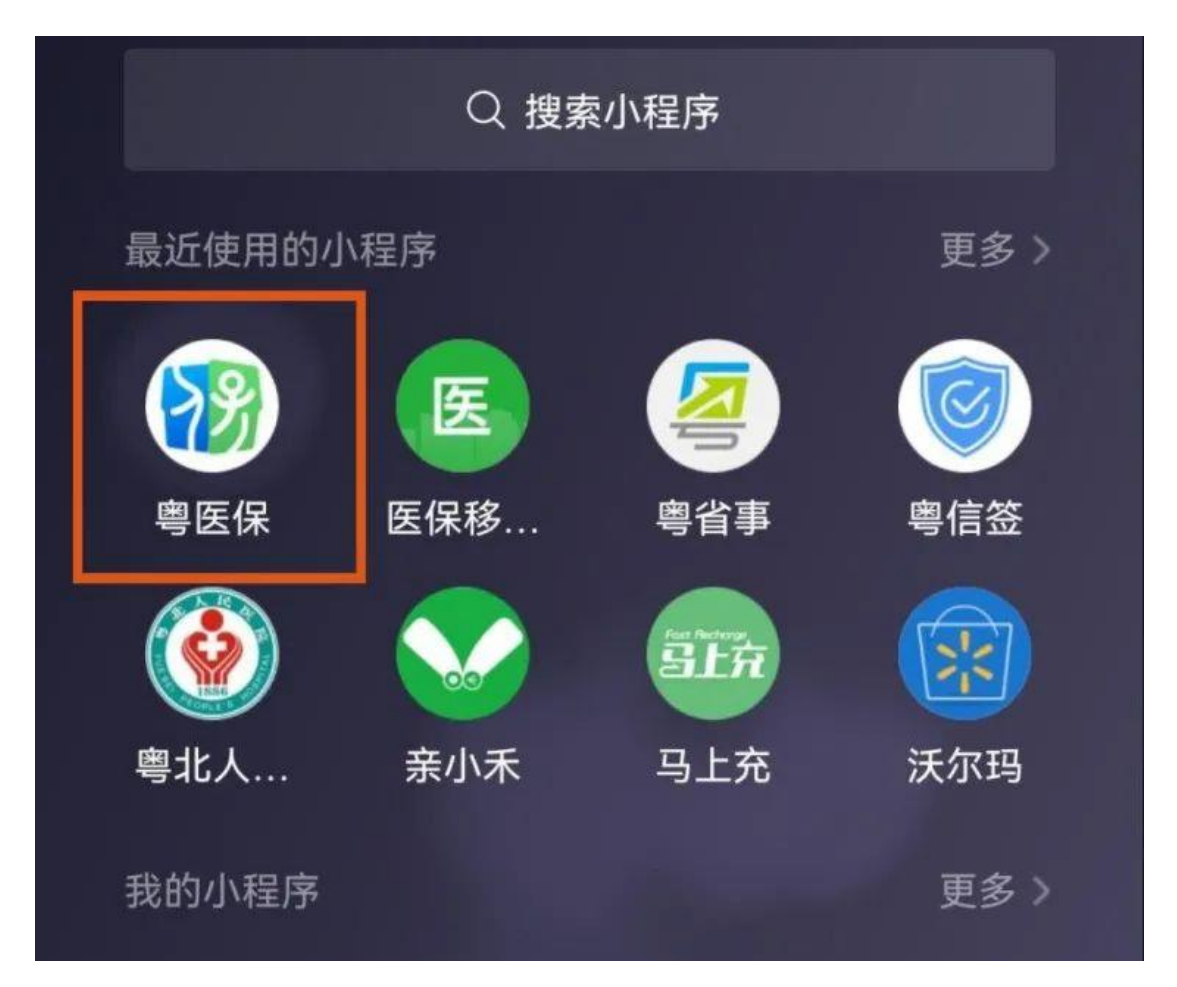

2、进入"粤医保"主界面后,查看是否已激活医保电子凭证, 若未激活,需先按操作指引激活医保电子凭证;若已激活医保电子 凭证直接点击"门诊选点登记"。

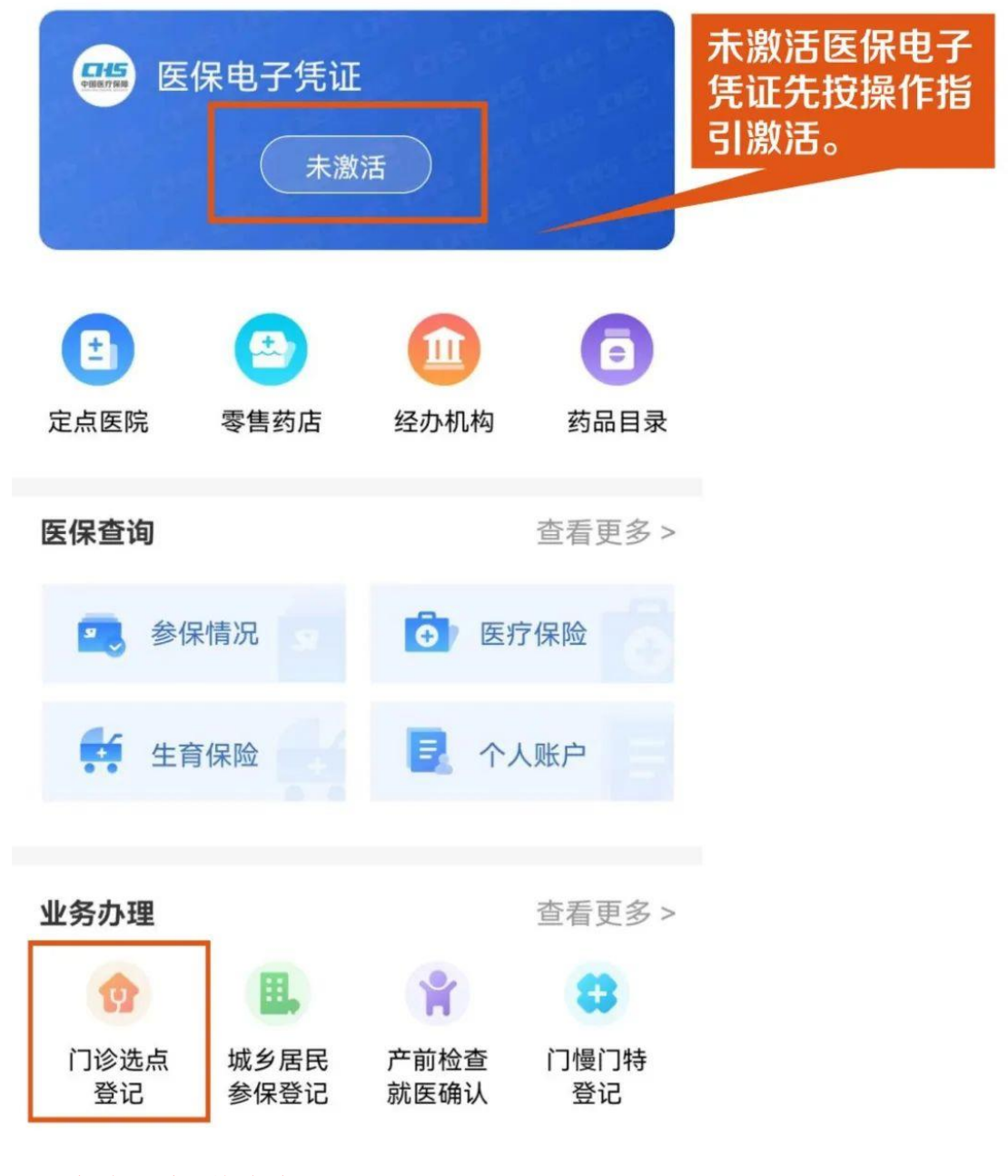

3、点击"新增选点"。

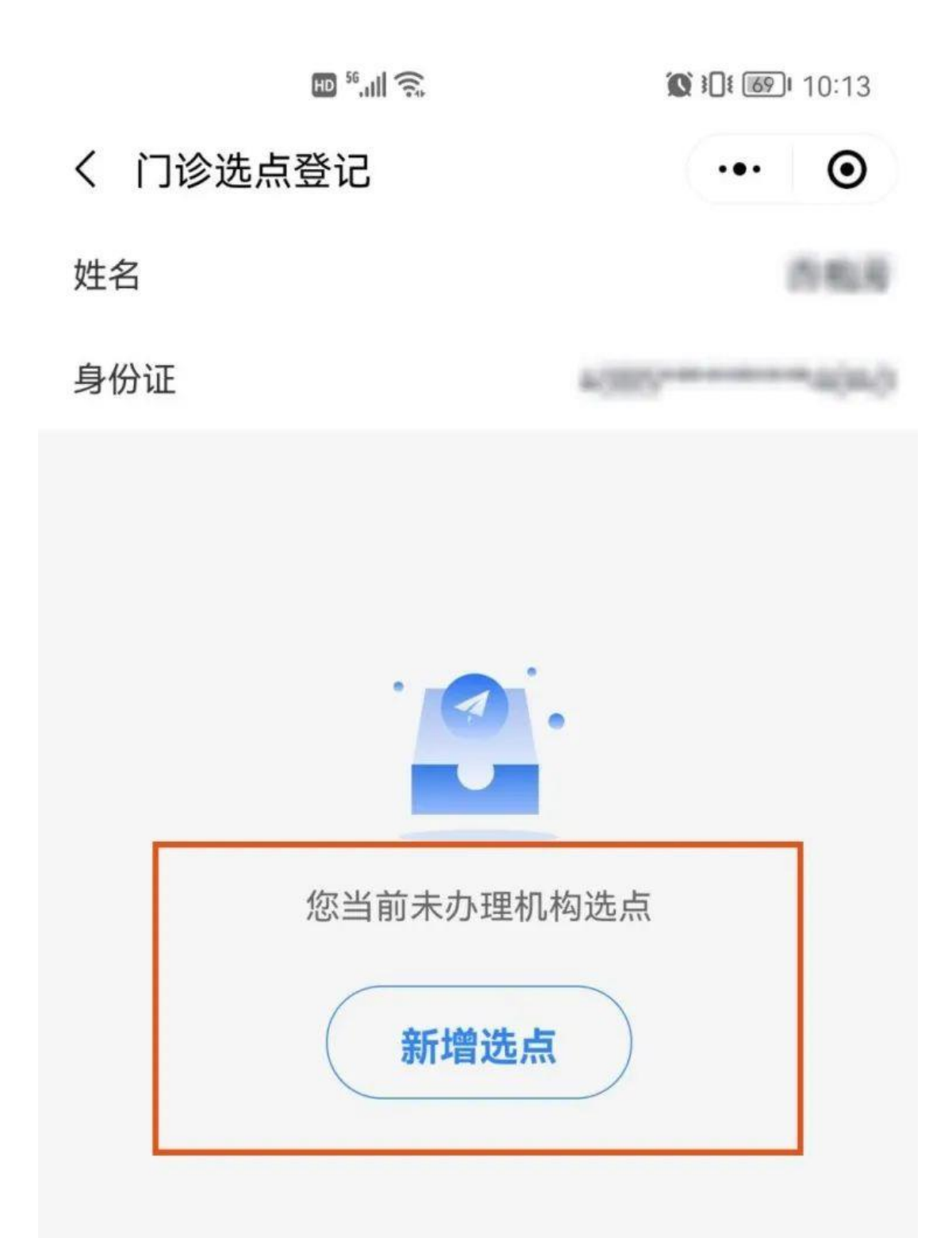

4、按要求选择定点医疗机构信息,机构所属区域选择"广东省 韶关市武江区",机构等级选择"三级",机构名称选择"粤北人 民医院",点击"提交"。

| HD <sup>56</sup> .ull 🙃 |           |     | 10:14 |  |
|-------------------------|-----------|-----|-------|--|
| く 门诊选点                  | 〔登记/变更    | ••• | •     |  |
| 机构选点申请信息                |           |     |       |  |
| 机构所属区域                  | 广东省韶关市武江区 |     | >     |  |
| 机构等级                    | 三级        |     | >     |  |
| 机构名称                    | 粤北人民医院    |     | >     |  |
|                         |           |     |       |  |
| 提交                      |           |     |       |  |
|                         |           |     |       |  |

5、出现"提交成功"的提示,即选点成功。

| HD <sup>56</sup> , III 🙃 | <b>() ) ( () ) 10:14</b> |  |  |  |
|--------------------------|--------------------------|--|--|--|
| く 门诊选点登记/变更              | ••• •                    |  |  |  |
| 机构选占由违信自                 |                          |  |  |  |
| 1701922点中间日志             |                          |  |  |  |
| 机构所属区域 广东省韶关市武江区         |                          |  |  |  |
|                          |                          |  |  |  |
| 机构等级 三级 >                |                          |  |  |  |
|                          |                          |  |  |  |
| N In the local sector    | >                        |  |  |  |
| ── 提交成功!                 |                          |  |  |  |
| 申请进度将实时跟踪,结果会在"办理事项进度"   |                          |  |  |  |
| 中第一时间更新,请注意查             | 看。                       |  |  |  |
|                          |                          |  |  |  |
| 好的                       |                          |  |  |  |
|                          |                          |  |  |  |
|                          |                          |  |  |  |

6、刷新小程序即可查看选点信息是否生效。

| HD <sup>56</sup> , III 🙃 |        | <b>10:16 10:16 10:16 10:16</b> |  |  |
|--------------------------|--------|--------------------------------|--|--|
| く 门诊选点                   | 登记     | ••• •                          |  |  |
| 姓名                       |        | 58.0                           |  |  |
| 身份证                      |        | e (b)(b)                       |  |  |
| 已绑定生效的机构信息 已生效           |        |                                |  |  |
| 机构名称                     |        | 粤北人民医院                         |  |  |
| 有效时段                     | 2022-1 | 2-142099-12-31                 |  |  |
| 新增选点                     |        |                                |  |  |

方法二:参保人到粤北人民医院门诊收费处人工窗口选点(适 合老人等无智能手机的参保人使用)。